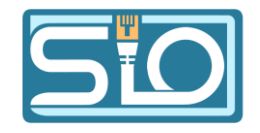

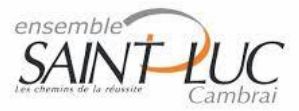

# TP QR Code Explication Interface

Kyllian Celisse SIO 2

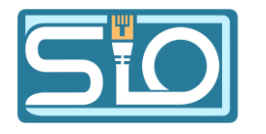

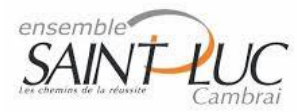

## **Explication de l'interface**

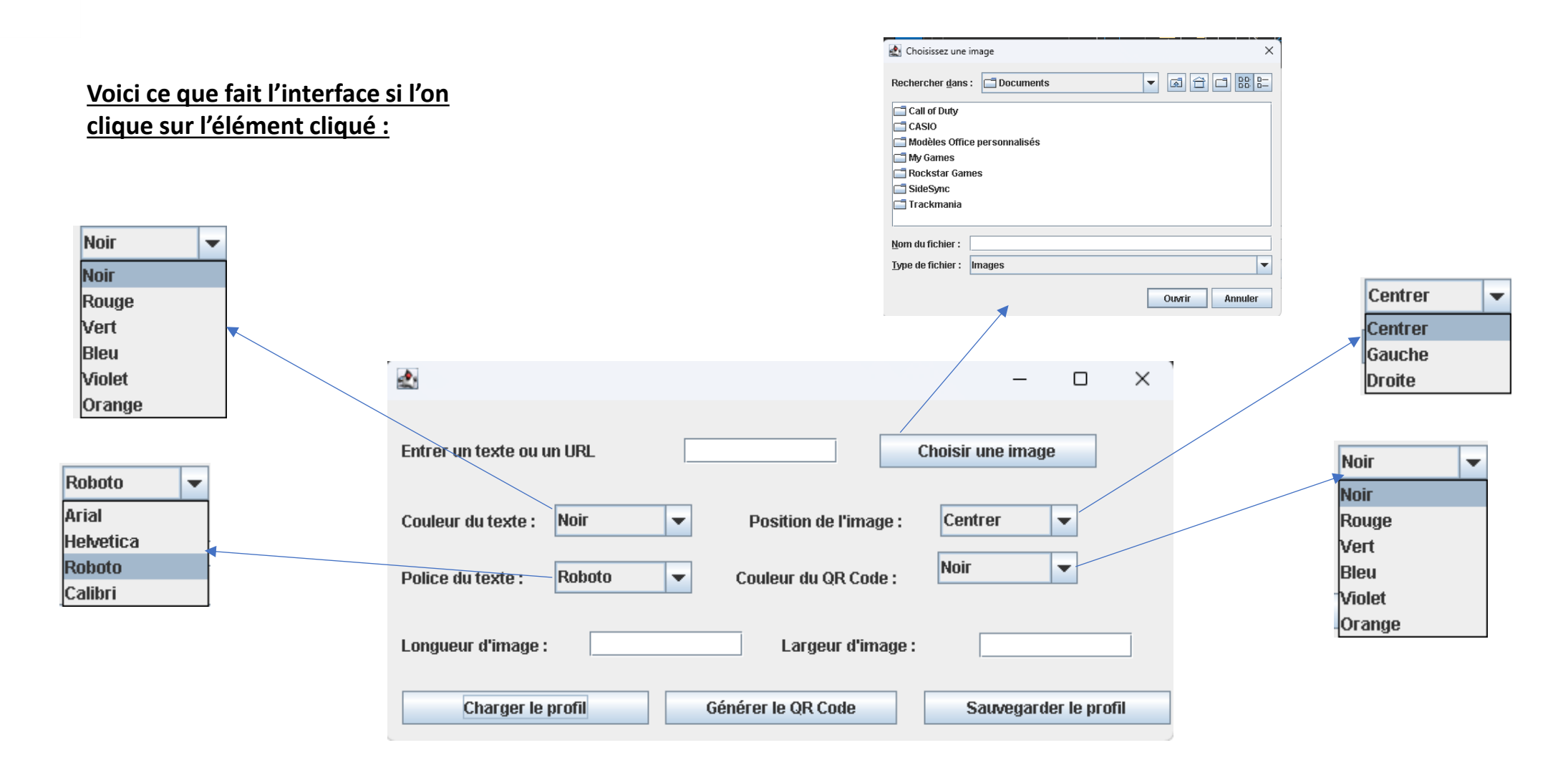

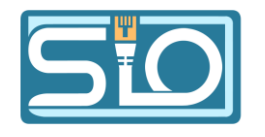

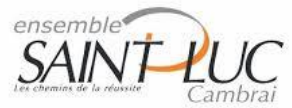

On doit obligatoirement rentrer du texte pour pouvoir générer le PDF, sinon cela renvoie un message montrant que le PDF n'a pas été généré.

À la suite de cela, on pourra modifier comme on veut selon les choix : la couleur du texte, la police du texte, la couleur du QR Code dans les choix de l'application.

|                                                 | – 🗆 🗙                 |
|-------------------------------------------------|-----------------------|
| Entrer un texte ou un URL                       | Choisir une image     |
| Couleur du texte : Noir   Position de l'image : | Centrer 💌             |
| Police du texte : Roboto 💌 Couleur du QR Code : | Noir                  |
| Longueur d'image : Largeur d'image :            |                       |
| Charger le profil Générer le QR Code            | Sauvegarder le profil |

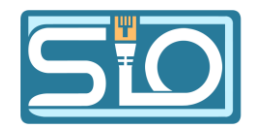

## **Explication de l'interface – Choix d'image**

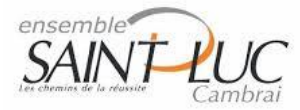

L'utilisateur pourra ensuite choisir une image à mettre sur son PDF s'il le veut. Cela n'est pas obligatoire. Pour donner suite au choix de l'image, il devra obligatoirement donner la largeur et la longueur de l'image voulue, sinon le PDF ne se génère pas.

|                                                 | – 🗆 X                 |
|-------------------------------------------------|-----------------------|
| Entrer un texte ou un URL                       | Choisir une image     |
| Couleur du texte : Noir Position de l'image :   | Centrer               |
| Police du texte : Roboto 💌 Couleur du QR Code : | Noir                  |
| Longueur d'image : Largeur d'image :            |                       |
| Charger le profil Générer le QR Code            | Sauvegarder le profil |

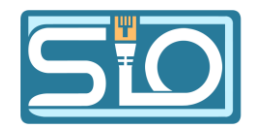

## **Explication de l'interface – Choix d'image**

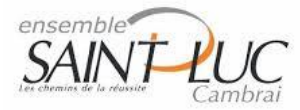

L'utilisateur pourra ensuite choisir une image à mettre sur son PDF s'il le veut. Cela n'est pas obligatoire. Pour donner suite au choix de l'image, il devra obligatoirement donner la largeur et la longueur de l'image voulue, sinon le PDF ne se génère pas.

|                                                 | – 🗆 X                 |
|-------------------------------------------------|-----------------------|
| Entrer un texte ou un URL                       | Choisir une image     |
| Couleur du texte : Noir Position de l'image :   | Centrer               |
| Police du texte : Roboto 💌 Couleur du QR Code : | Noir                  |
| Longueur d'image : Largeur d'image :            |                       |
| Charger le profil Générer le QR Code            | Sauvegarder le profil |

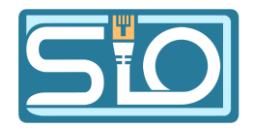

test

## **Explication de l'interface – Choix d'image**

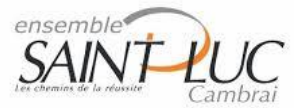

Choix position d'image centré

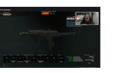

Choix position d'image à gauche

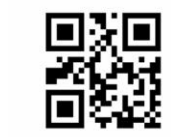

-271

tes

Choix position d'image à droite

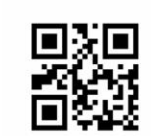

test

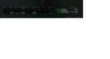

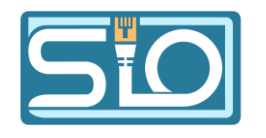

#### **Explication de l'interface – Profil**

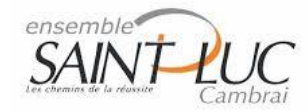

L'utilisateur pourra ensuite sauvegarder son profil de préférence pour le charger plus tard, ce qui lui permettra par exemple d'avoir toujours la même uniformisation de son PDF. Il pourra choisir de garder de préférence : la couleur de son texte, la police de son texte, la couleur de son QR Code, et s'il veut garder la même image l'endroit où est stockée l'image choisi et ses coordonnées

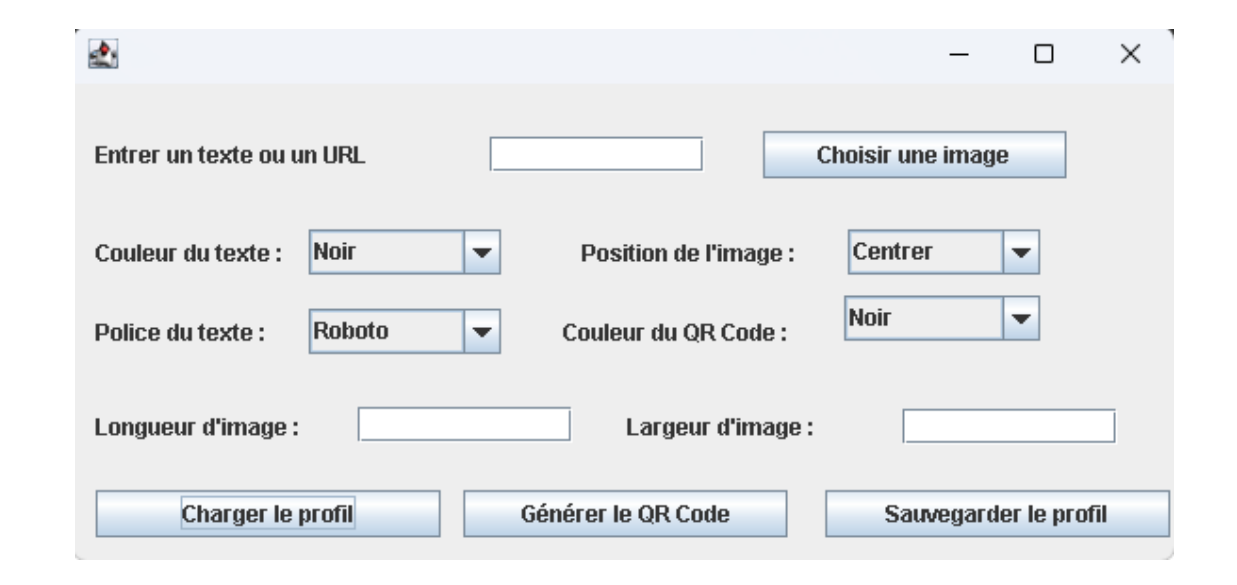

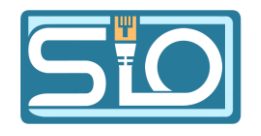

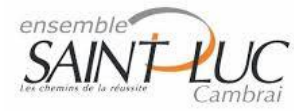

Si l'utilisateur n'a pas mis de texte dans la zone de texte l'interface renverra le message :

| Message | • ×                                               |
|---------|---------------------------------------------------|
| i       | Veuillez saisir du texte avant de générer le PDF. |
|         | ок                                                |

Si l'utilisateur n'a pas mis de taille d'image alors qu'il a ajouté une image, l'interface renverra le message :

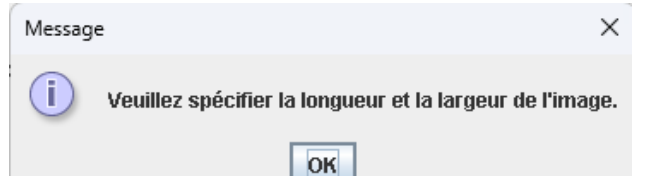

Si l'utilisateur a tout bien rempli, l'interface renverra :

| Message | ×                                 |
|---------|-----------------------------------|
| i       | Le PDF a été généré avec succès ! |
|         | ОК                                |

Si un autre problème est rencontré lors de la génération du PDF, l'interface renverra: Erreur lors de la génération du PDF.

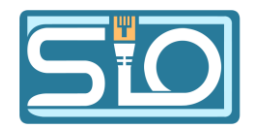

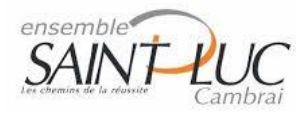

Si l'utilisateur sauvegarde ses préférences, l'interface renverra le message :

| Messag | je S                            | × |
|--------|---------------------------------|---|
| i      | Profil sauvegardé avec succès ! |   |
|        | ОК                              | j |

Si l'utilisateur charge ses préférences, l'interface renverra le message :

| Messag | e >                                | < |
|--------|------------------------------------|---|
| i      | Le profil a été chargé avec succès |   |
|        | ОК                                 |   |

Si l'utilisateur charge ses préférences mais que le fichier n'existe pas ou qu'il y a une autre erreur, l'interface renverra le message :

| Messag | e X                                                          |
|--------|--------------------------------------------------------------|
| i      | Aucun profil sauvegardé trouvé ou erreur lors du chargement. |
|        | ОК                                                           |